## HOW TO VIEW & PRINT A LICENSE / PERMIT / CERTIFICATE

- 1) Login to https://amanda-portal.idph.state.ia.us/adpereh/portal/#/dashboards/index
- 2) If any changes need to be made make them and then click **Continue** from your profile page. If your Profile is correct then click on the **My Programs** link on the left side of the screen.

| Matthew Millard   | My Profile                                                     |  |
|-------------------|----------------------------------------------------------------|--|
| me                | Basic Profile Details - (PIN: 112602)                          |  |
| blic Search       | Name See V Enh<br>Matthew Millard 06/22/1969                   |  |
| Profile           | Email Address * Preferred Address *                            |  |
| w Company         | Physical Address Details                                       |  |
| Deservers         | Address is                                                     |  |
| Hoyana            | Visual funder 1<br>1234 und 1                                  |  |
| oly for a Program | liner hane* liner hane *<br>Anynhore Aronue                    |  |
| n Off             | Inter Deaton County Polk                                       |  |
| q                 | Unit Number                                                    |  |
|                   | Des Moires Pars<br>Des Moires                                  |  |
|                   | Country Tarlows* 50013                                         |  |
|                   | Page 11<br>515552200 Permany                                   |  |
|                   | Phone 2 Prove 2 Type +                                         |  |
|                   | Salart a linense tune to pronaed or Linense Salartion(s)       |  |
|                   | Sent lahenda ingenta siye ta process on Electric delectroning/ |  |
|                   | Personal Loomen                                                |  |
|                   |                                                                |  |
|                   |                                                                |  |

On your programs page, you will see your active license number. 3) Click "Details" on your active license.

|                             | IDPH REGULATORY PROGRAMS<br>Radiological Health   Emergency Medical Services  Environmental Health                                                                                                    |  |  |  |  |  |  |  |  |
|-----------------------------|----------------------------------------------------------------------------------------------------|--|--|--|--|--|--|--|--|
| Matthew Millard             | My Programs Matthew James Millard                                                                                                    |  |  |  |  |  |  |  |  |
| ≜ Home                      | Programs for Matthew James Millard                                                                                                    |  |  |  |  |  |  |  |  |
| Public Search               | License # Applicant Program Status Issue Date Expiry Date City Details Online Services Renew                                                                                                    |  |  |  |  |  |  |  |  |
| My Profile                  | RAD103056 Matthew Millard Permit To Active 04/25/2022 06/30/2023 Des Moines Details Online Services                                                                                                    |  |  |  |  |  |  |  |  |
| New Company<br>Registration | Nems per page: 5 💌 1 – 1 of 1 < >                                                                                                    |  |  |  |  |  |  |  |  |
| My Programs                 | Make Payment                                                                                                    |  |  |  |  |  |  |  |  |
| Apply for a Program         | If you are an Individual and wants to apply for a New Individual License, click on Apply for a Program on the above. Instructions to Apply for a Program<br>If you have an existing company, the company name should be listed in the left-hand column. Select the Company and click continue. If you do not see the company name contact the Program office. If you want to |  |  |  |  |  |  |  |  |
| Sign Off                    | apply as a Brand New Company or enter an Existing Company for the first click on New Company Registration. Instructions to create New Company Registration<br>If you are an Individual returning to the system: Instructions to how to return system.                                                                                                    |  |  |  |  |  |  |  |  |
| Help                        | <ul> <li>Click on Details to add a new piece of equipment or edit/view an already approved application.</li> <li>Click on Online Services to select services available for your License type.</li> <li>Click on Renew (when displayed) to complete a renewal application.</li> <li>Click on Edit (if displayed) to complete a pending application.</li> </ul>                |  |  |  |  |  |  |  |  |

This will take you into the details of your active license.

4) Scroll all the way to the bottom - you will see a list of attachments.

5) Click "View" next to the attachment - a PDF you can view/print will open with your License/Permit/ Certificate.

| iowa.gov                     | IDPH REGULATORY PROGRAMS<br>Radiological Health |                                     |                              |                    |                           |                  |                                       |  |  |  |
|------------------------------|-------------------------------------------------|-------------------------------------|------------------------------|--------------------|---------------------------|------------------|---------------------------------------|--|--|--|
| ✿ Services 童Agencies ⊕Social | Perm                                            | it to Practic                       | e                            |                    |                           |                  | UN UN                                 |  |  |  |
| Matthew Millard              | Program Details                                 |                                     |                              |                    |                           |                  |                                       |  |  |  |
| ▲ Home                       | Permit To Prac                                  | tice - Permit to Practio            | ce                           |                    |                           |                  |                                       |  |  |  |
| ≜ Public Search              | License #<br>RAD103056                          | Application Date                    | 04.                          | ue Date<br>25/2022 | Expiry date<br>06/30/2023 | Status<br>Active | Description<br>Renewal Folder         |  |  |  |
| My Profile                   |                                                 |                                     |                              |                    |                           |                  |                                       |  |  |  |
| New Company<br>Registration  | People Details                                  |                                     |                              |                    |                           |                  |                                       |  |  |  |
| My Programs                  | Role                                            | LastName                            | FirstName                    | MiddleNar          | ne                        | NameSuffix       | Organization                          |  |  |  |
| Apply for a Program          | Applicant                                       | Millard                             | Matthew                      | James              |                           |                  |                                       |  |  |  |
| Sign Off                     | Application For                                 | m                                   |                              |                    |                           |                  |                                       |  |  |  |
| 🖓 Help                       | Affirmation                                     |                                     |                              |                    |                           |                  | ~                                     |  |  |  |
|                              | IDPH Managed Det<br>Current Iowa Permi          | ails<br>t/Registration Number       |                              |                    |                           |                  | ~                                     |  |  |  |
| ¢ Services ±Agencies @Social | Application For<br>Classifications              | m Details                           |                              |                    |                           |                  | v                                     |  |  |  |
| Matthew Millard              |                                                 |                                     |                              |                    |                           |                  | ~                                     |  |  |  |
| ▲ Home                       | License Froces Des                              | cription                            | Status                       |                    | Requested Dat             | e E              | xpiry Date Action                     |  |  |  |
| ▲ Public Search              | License/Permit                                  |                                     |                              |                    |                           |                  | · · · · · · · · · · · · · · · · · · · |  |  |  |
| iowa.gov>                    |                                                 |                                     |                              |                    |                           |                  |                                       |  |  |  |
| ✿ Services                   | Fees                                            |                                     |                              |                    |                           |                  |                                       |  |  |  |
| Matthew Millard              | Fee List                                        |                                     |                              |                    | Payment                   |                  |                                       |  |  |  |
| A Home                       | Bill Number                                     | Description                         | Fee Amount                   | Ν                  | No Payment to be displ    | ayed.            | Total Dues: \$0.00                    |  |  |  |
|                              | 252924                                          | RADI Technologi<br>Therapist Single | st or<br>Renewal Fee \$75.00 |                    |                           |                  |                                       |  |  |  |
| My Profile                   |                                                 |                                     | Total: \$75.00               |                    |                           |                  |                                       |  |  |  |
| New Company                  | Attachments                                     |                                     |                              |                    |                           |                  |                                       |  |  |  |
| Registration     My Programs | Attachment F                                    | escription                          |                              |                    |                           |                  |                                       |  |  |  |
| Apply for a Program          |                                                 |                                     |                              | - (                |                           |                  |                                       |  |  |  |
| 🖗 Sign Off                   | RADI Id Wallet Car                              | 1                                   |                              | — (                | View                      | Items per        | page: 5 ▼ 1 – 1 of 1 /                |  |  |  |
| 🖗 Help                       |                                                 |                                     |                              |                    |                           | Add              | New Attachment                        |  |  |  |
|                              |                                                 |                                     |                              | Online Services    | Back                      |                  |                                       |  |  |  |
|                              |                                                 |                                     |                              | Online Services    | Back                      |                  |                                       |  |  |  |